## Wi-fi JAISTにつながらない問題の対処

- 手順通りに電子証明書を入れてもWi-Fiサービスの「JAIST」に つながらない問題が報告されています。
- これは2020年4月13日以降に発行された電子証明書の場 合で発生しています。

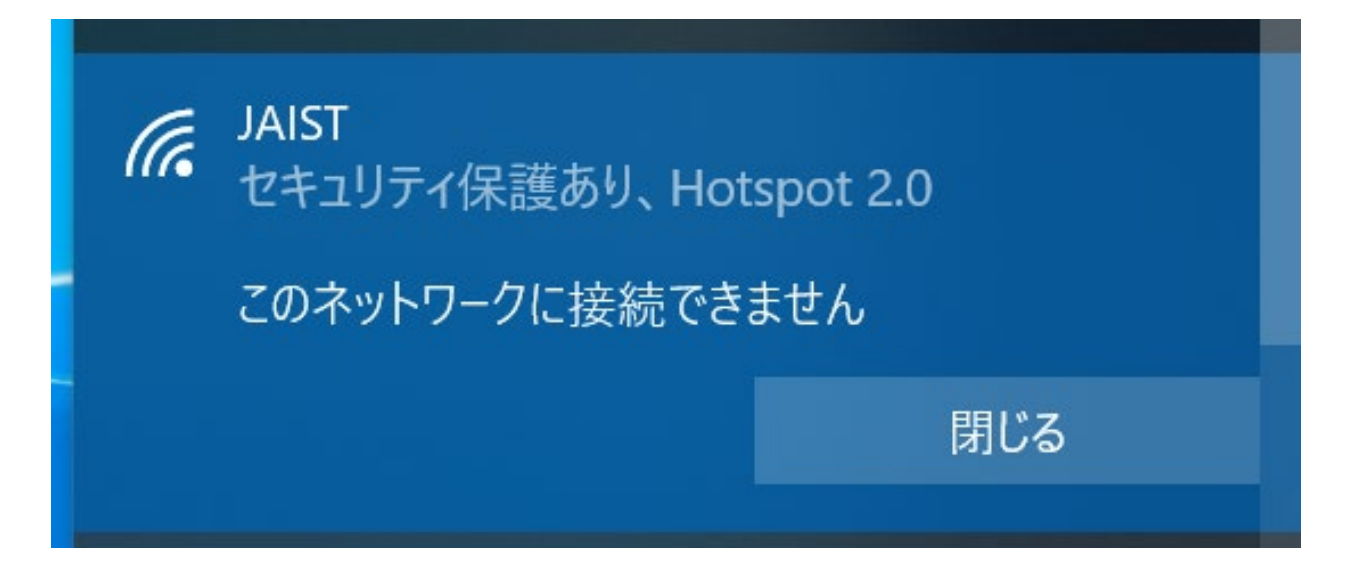

# 手順1. 前準備として動作する中間証明書をダウンロードします。

- 他の無線LAN(NEWCOMER等)から[S/MIME用 SHA-2認証局]
   の発行日時が
- 「2016年12月26日15:00~ 2012年4月13日11:00 2020」の中間 証明書をダウンロードしてください。
  - https://repo1.secomtrust.net/sppca/nii/odca3/

| 【S/MIME用 SHA-2認証局                     |                                                                                                    | asmime |
|---------------------------------------|----------------------------------------------------------------------------------------------------|--------|
| 発行日時                                  | 中間CA証明書名<br>SHA1 Finger Print<br>SHA256 Finger Print                                                                                                    | ダウンロード |
| 2020年4月13日13:00~                      | 国立情報学研究所 オープンドメイン S/MIME用 SHA-2認証局(NII Open Domain Sit MAE CA) CA証明書(nii-odcasmime202003.cer)<br>b7 17 6d f0 03 52 3d 53 58 3c 93 32 c7 27 42 66 d8 bf 68 90<br>69 b5 52 ab c3 7a 3b c8 81 46 b4 34 38 66 86 28 16 2c 9b 37 7a 63 98 22 60 90 c1 df e0 a9 c3 df | PEM    |
| 2016年12月26日15:00 ~<br>2020年4月13日12:59 | 国立情報学研究所 オープンドメイン S/MIME用 SHA-2認証局(NII Open Domain S/MIME CA) CA証明書(nii-odcasmime.cer)<br>89 d7 0f 34 b6 25 d9 0e 3e 60 ab 35 d3 3e 31 d9 c0 33 74 ae<br>d8 df 7e 11 83 d6 de f5 61 d8 4d 56 e6 21 a6 f3 6a 06 5d c7 17 f3 95 9b b3 ba fc 82 45 56 d4 8c        | PEM    |
| 2015年4月1日~<br>2016年12月26日11:00        | 国立情報学研究所 オープンドメイン SHA-2認証局(NII Open Domain CA - G4) CA証明書(nii-odca3sha2.cer)<br>a6 10 e6 a2 03 07 51 a7 da 45 ec 85 f2 a4 28 bc 87 07 24 bc<br>65 40 cf cf 74 3e 84 ab 2d 67 86 6f 2f 13 a5 3f e7 af 2e 89 77 a5 c1 68 1f e0 7a 18 69 62 0d d1                  | PEM    |

# 手順2インターネットオプションを開く

コルタナ「〇」の所に 「インターネット」と入力
「インターネット」と入力
インターネットオプション

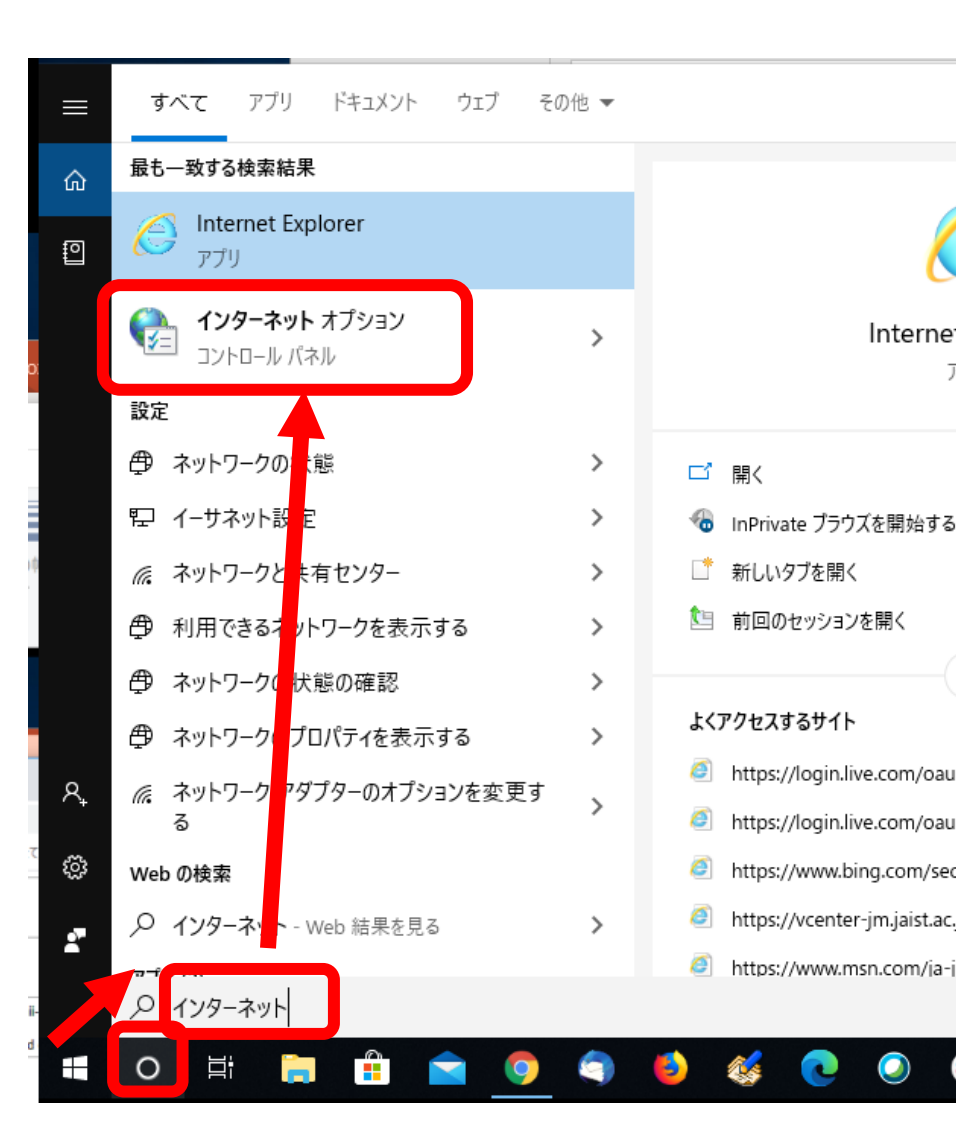

# 手順3 問題のある中間証明書を削除

下記の順でクリック
 し問題のある中間
 証明書のみを削除

- コンテンツ
- 証明書
- 中間証明機関
- NII Open D… 有効期間が2029年
- 削除
- •閉じる

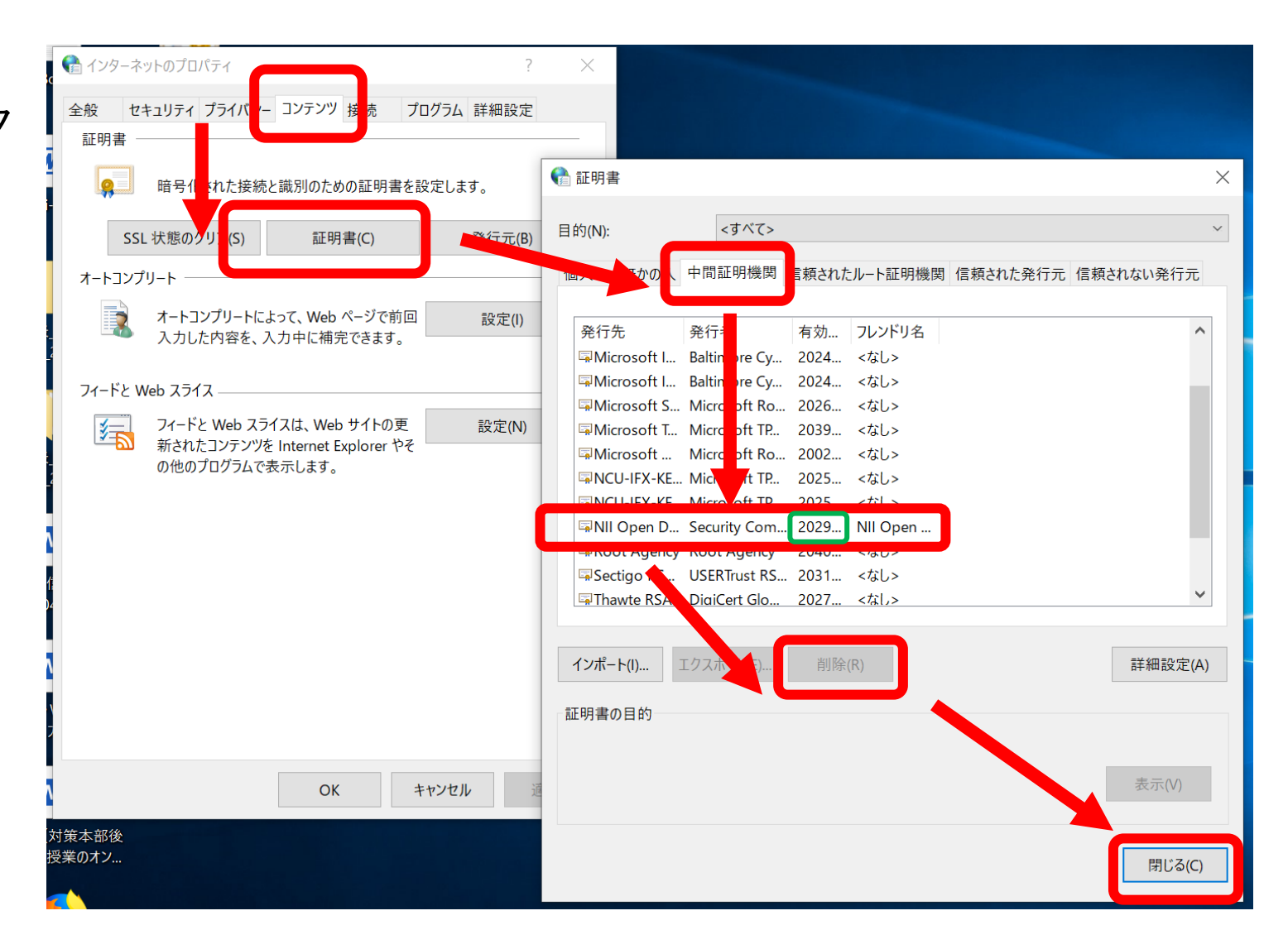

## 手順4ダウンロードした中間証明書をイ ンポート

#### • 手順1でダウンロードした中間証明書をダブルクリック

• 証明書をインストール

 $\times$ 

次へ 次へ 完了

• OK

証明書のインポートウィザード

正しくインポートされました。

OK

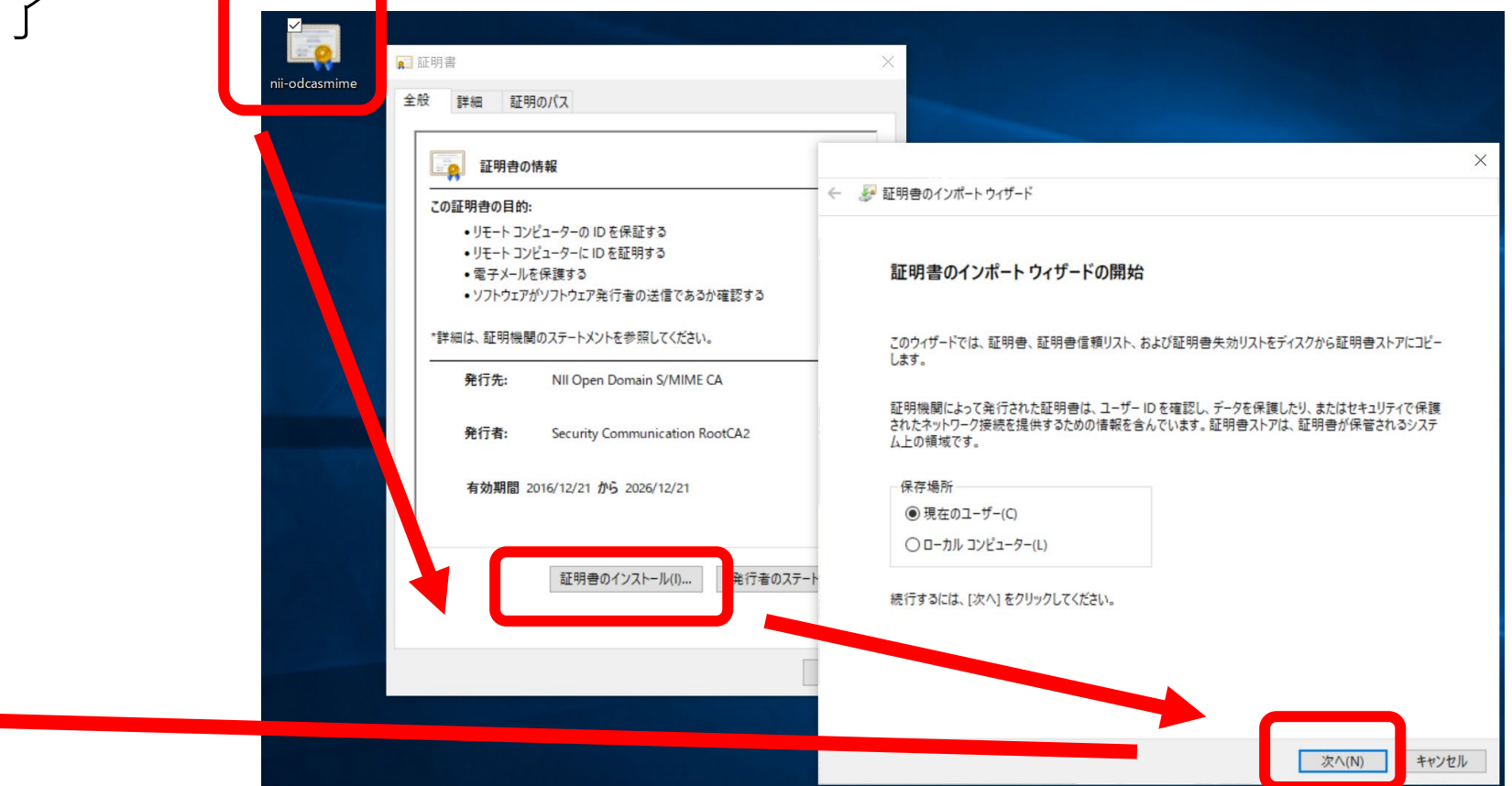

# 手順5 PCを再起動後して接続を試す

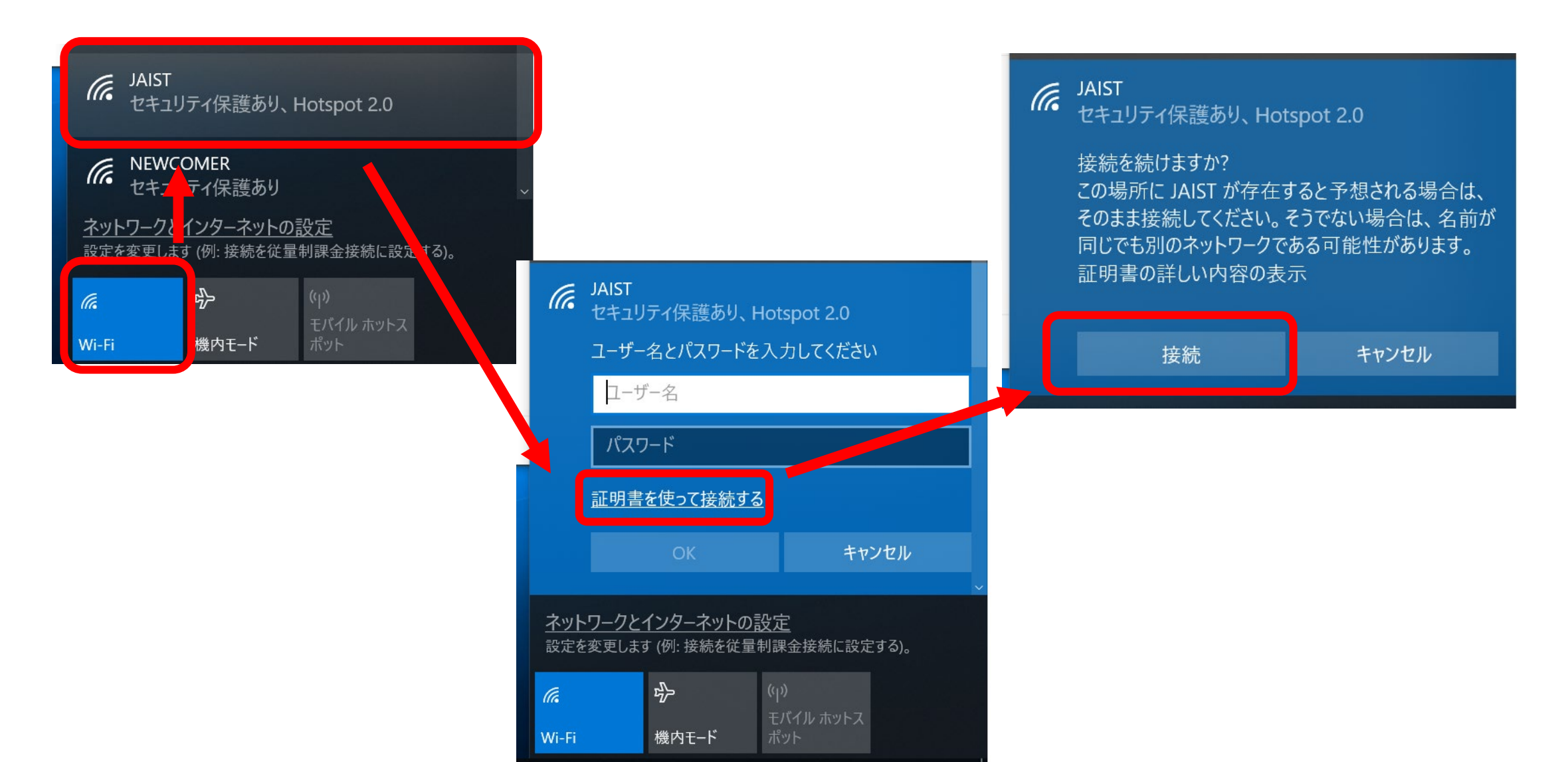

注意

- 再度電子証明書をインストールすると動作しない電子証明書が インポートされるため再度接続できなくなる可能性があります。
- 再発した場合は, 問題のある証明書(有効期限が2029年)の中間 証明書を削除して再起動する。